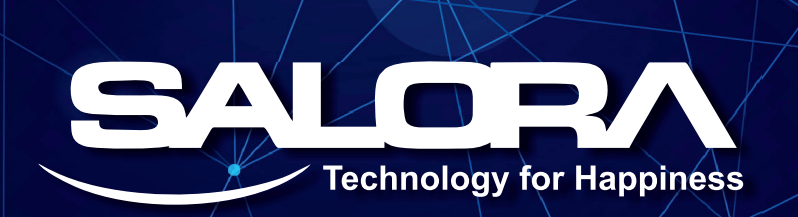

## SALORA INTERNATIONAL LIMITED CIN - L74899DL1968PLC004962

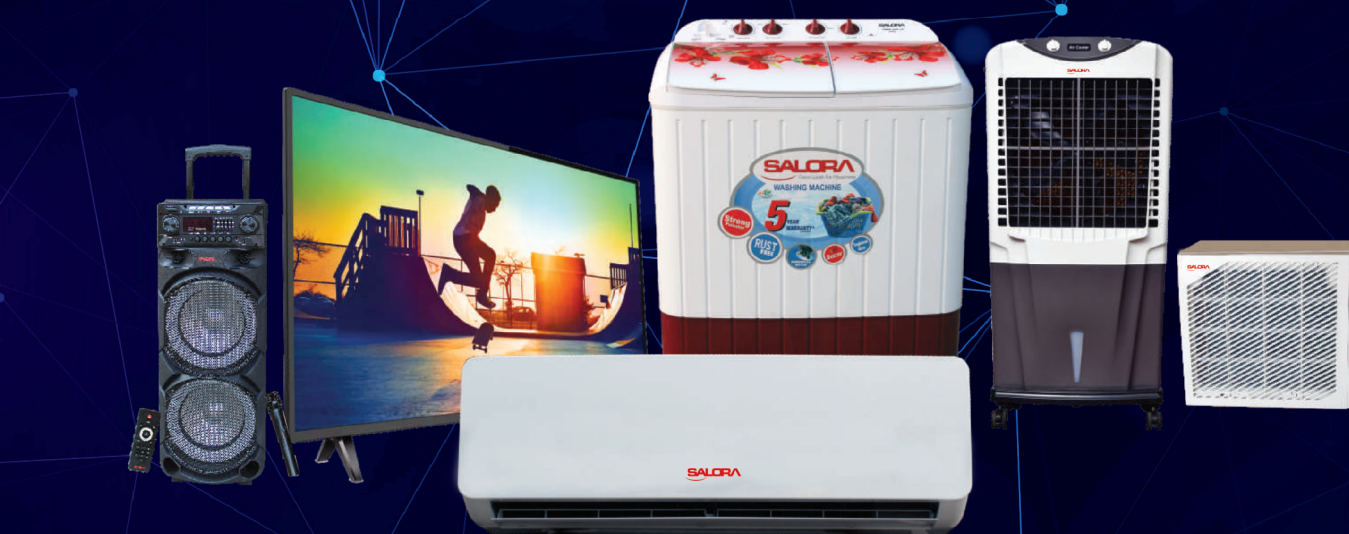

# ANNUAL REPORT 2021-22

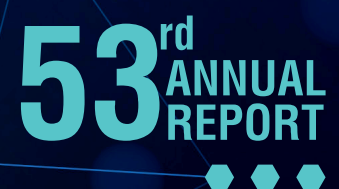

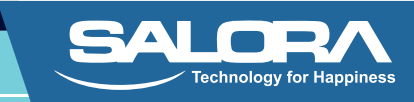

#### 53<sup>rd</sup> ANNUAL REPORT FINANCIAL YEAR 2021–22

#### **Board of Directors** Gopal Sitaram Jiwarajka

Karna Singh Mehta Tarun Jiwarajka Neetu Jiwarajka Sanjeev Kaul Duggal Paramartha Saikia

: Chairman & Managing Director

- Chairman-Audit Committee & Independent Director (Non Executive)
- Whole Time Director & CFO

**Executive Director** 

Independent Director (Non Executive)

: Independent Director (Non Executive)

#### **Company Secretary**

Anubhav Nigam

#### **Stock Exchange**

BSE Ltd.

#### **Auditors**

**Statutory Auditors Internal Auditors** Secretarial Auditors **Cost Auditors** 

: R. Gopal & Associates : SCV & CO. LLP : SVR & CO. : Gurvinder Chopra & CO.

#### **Bankers**

State Bank of India Canara Bank HDFC Bank Ltd.

#### **Registered Office**

D - 13/4, Okhla Industrial Area, Phase - II, New Delhi - 110 020. CIN: L74899DL1968PLC004962 sect@salora.com

#### **Corporate Office & Manufacturing Plant**

Plot No. B - 31 to 34 & 50 to 53, Sector - 80, Noida (U.P.)

#### **Registrar & Share Transfer Agents**

#### Skyline Financial Services Pvt. Ltd.

D-153-A, 1st Floor, Okhla Industrial Area, Phase -I, New Delhi-110020 Tel. No.011-40450193-197 Fax: 011-26812682 Email: admin@skylinerta.com

| CONTENTS                                  | PAGE NO. |  |  |
|-------------------------------------------|----------|--|--|
| AGM Notice                                | 02       |  |  |
| Directors' Report                         | 15       |  |  |
| Report on Corporate Governance            | 30       |  |  |
| Management Discussion and Analysis Report | 43       |  |  |
|                                           |          |  |  |
| COMPANY'S FINANCIAL STATEMENT             |          |  |  |
| Report of Auditors                        | 47       |  |  |
| Balance Sheet                             | 56       |  |  |
| Statement of Profit & Loss                | 57       |  |  |
| Cash Flow Statement                       | 59       |  |  |
| Notes to financial statements             | 69       |  |  |

| Annual General Meeting |       |   |                                  |
|------------------------|-------|---|----------------------------------|
|                        | Day   | : | Wednesday                        |
|                        | Date  | : | 28 <sup>th</sup> September, 2022 |
|                        | Time  | : | 11:00 AM                         |
|                        | Venue | : | D-13/4, Okhla Industrial Area,   |
|                        |       |   | Phase-II, New Delhi - 110020     |

#### Website : www.salora.com

#### NOTICE

Notice is hereby given that the 53<sup>rd</sup> Annual General Meeting of the Members of Salora International Limited will be held through Video Conferencing ("VC") / Other Audio-Visual Means ("OAVM") on Wednesday, September 28, 2022 at 11:00 AM to transact the following businesses:

#### **ORDINARY BUSINESS:**

#### Item No.1 -

To receive, consider and adopt the Financial Statements of the Company for the financial year ended 31<sup>st</sup> March, 2022, including audited Balance Sheet as at 31st March, 2022 and statement of Profit & Loss Account of the Company for the year ended 31<sup>st</sup> March, 2022 along with the Reports of the Board of Directors and Auditors thereon.

#### Item No.2 -

To appoint a Director in place of Shri Tarun Jiwarajka (DIN 00386240), who retires by rotation and being eligible, offers himself for re-appointment.

#### Item No.3 –

#### RE-APPOINTMENT OF STATUTORY AUDITORS OF THE COMPANY FOR A CONSECUTIVE TERM OF FIVE YEARS

To consider and if thought fit, to pass the following resolution, with or without modification(s), as an **Ordinary Resolution**:

"**RESOLVED THAT** pursuant to provision of Sections 139, 142 and other applicable provisions, if any, of the Companies Act, 2013 read with Companies (Audit and Auditors) Rules, 2014 (including any statutory modification thereof for the time being in force and as may be enacted from time to time), approval of the members of the Company be and is hereby accorded for reappointment of M/s. R. Gopal & Associates, Chartered Accountants (Firm Registration No.000846C) as Statutory Auditors of the Company to hold office for a second term of five consecutive years from the conclusion of 53rd Annual General Meeting till the conclusion of 58th Annual General Meeting of the Company at a remuneration and out of pocket expenses as may be mutually agreed by the Board of Directors of the Company in consultation with the Auditors."

#### SPECIAL BUSINESS:

#### Item No. 4 -

#### RE-APPOINTMENT OF SHRI GOPAL SITARAM JIWARAJKA (DIN 00024325), AS MANAGING DIRECTOR

To consider and if thought fit, to pass the following resolution, with or without modification(s), as a **Special Resolution**:

"**RESOLVED THAT** pursuant to the provisions of Sections 196, 197, 203 and any applicable provisions of the Companies Act, 2013 and any rules made there under, read with Schedule V of the Companies Act, 2013 (including any statutory modifications or reenactment thereof for the time being in force) and other applicable regulations of the Securities and Exchange Board of India (Listing Obligations and Disclosure Requirements) Regulations, 2015 ("SEBI Listing Regulations"), as amended from time to time and Articles of Association of the Company and subject to such approvals as may be necessary and further subject to the approval of Shareholders and further approval of the Central Government, if necessary, Shri Gopal Sitaram Jiwarajka (DIN 0024325) be and is hereby re-appointed as Managing Director of the Company for a period of 3 years w.e.f. 1st July, 2022 to 30th June, 2025 on the following terms of remuneration:

- 1. Salary: Rs.4,27,500/- (Rupees Four Lacs Twenty Seven Thousand Five Hundred Only) per month;
- 2. Executive Pay: Rs.2,14,000/- (Rupees Two Lacs Fourteen Thousand Only) per month;
- 3. Perquisites: Perquisites shall be distributed in two categories.

#### **Category A-**

- a) House Rent Allowance @ 60% of basic salary;
- b) Reimbursement of expenses incurred on Gas, Electricity and Water;
- c) Reimbursement of medical expenses actually incurred for self and family;
- d) Fees of clubs subject to maximum of two clubs shall be borne by the Company but admission fee and life Membership fee shall not be paid;
- e) Provision of Company's car for use on Company's business and for personal use, mobile and telephone at residence and long distance personal calls on telephone will be charged by the Company;

Category B- Perquisites not included in computation of total managerial remuneration ceiling as per schedule V;

- a) Company's contribution towards Provident Fund, Annuity Fund, if any, shall be made as per rules of the Company but to the extent these are not taxable under the Income Tax Act, 1961;
- **b)** Gratuity shall be paid equal to one half month's salary for each completed year of service;
- c) Encashment of earned leave permitted at the end of tenure as per rules of the Company, which is 21 days in a year;

**RESOLVED FURTHER THAT** Shri Gopal Sitaram Jiwarajka, Managing Director shall be entitled for the reimbursement of actual entertainment, travelling, boarding and lodging expenses incurred by him in connection with the Company's business."

None of the Directors except Shri Gopal Sitaram Jiwarajka himself, Smt. Neetu Jiwarajka and Shri Tarun Jiwarajka is interested or concerned in this resolution.

#### Item No. 5 -

#### RATIFICATION OF REMUNERATION OF COST AUDITOR

To consider and if thought fit, to pass the following resolution, with or without modification(s), as an Ordinary Resolution

"**RESOLVED THAT** pursuant to the provisions of Section 148 and other applicable provisions, if any, of the Companies Act, 2013 read with the Companies (Cost Records and Audit) Rules, 2014 (including any statutory modification(s) or amendment(s) thereto or re-enactment(s) thereof, for the time being in force), the remuneration payable to M/s. Gurvinder Chopra & Co., Cost Accountants (Firm Registration No.100260) appointed by the Board of Directors of the Company as Cost Auditors to conduct the audit of the cost records of the Company for the financial year ending March 31, 2023, amounting to Rs. 40,000/- (Rupees Forty Thousand only) (excluding all taxes and reimbursement of out of pocket expenses) be ratified and confirmed."

By Order of the Board of Directors For Salora International Ltd.

Date: 12<sup>th</sup> August, 2022 Place: New Delhi Sd/-(Anubhav Nigam) Company Secretary

chnology for Happiness

#### Notes:

- 1) The Annual General Meeting (AGM) will be held on Wednesday, September 28, 2022 at 11:00 A.M. (IST) through Video Conferencing (VC)/Other Audio-Visual Means (OAVM) in compliance with the applicable provisions.
- 2) The Ministry of Corporate Affairs ("MCA") allowed conducting Annual General Meeting ("AGM") through Video Conferencing ("VC") or Other Audio-Visual Means ("OAVM") and dispensed physical presence of the Members at a common venue. Accordingly, MCA issued Circular No. 20/2020 dated 5<sup>th</sup> May, 2020 read with Circular No. 14/2020 dated 8<sup>th</sup> April, 2020, Circular No. 17/2020 dated 13<sup>th</sup> April, 2020, Circular No. 02/2021 dated 13<sup>th</sup> January, 2021, Circular No. 19/2021 dated 8<sup>th</sup> December, 2021 and Circular No. 02/2022 dated 05<sup>th</sup> May, 2022 (hereinafter collectively referred to as "MCA Circulars") and Securities and Exchange Board of India ("SEBI") vide Circular Nos. SEBI/HO/CFD/CMD2/CIR/P/2021/11 dated 15<sup>th</sup> January, 2021 (hereinafter collectively referred to as SEBI Circulars) prescribing the procedures and manner of conducting the AGM through VC/ OAVM.

In terms of the said Circulars, the 53rd AGM of the Members will be held through VC/OAVM mode. Hence, Members can attend and participate in the AGM through VC/OAVM only & the venue for the Annual General Meeting shall be deemed to be Registered Office of the Company. The detailed procedure for participating in the Meeting through VC/OAVM is given after notes.

- 3) Pursuant to the provisions of the Act, a Member entitled to attend and vote at the AGM is entitled to appoint a proxy to attend and vote on his/her behalf and the proxy need not be a Member of the Company. Since this AGM is being held pursuant to the MCA Circulars through VC / OAVM, physical attendance of Members has been dispensed with. Accordingly, the facility for appointment of proxies by the Members will not be available for the AGM and hence the Proxy Form and Attendance Slip are not annexed to this Notice.
- 4) The Body Corporate is entitled to appoint authorized representatives to attend the AGM through VC/OAVM and participate there at and cast their votes through e-voting. Body Corporate whose Authorized Representatives are intending to attend the Meeting through VC/OAVM are requested to send mail to the Company at email Id sect@salora.com or may also send at the registered office of the Company, a certified copy of the Board Resolution authorizing their representative to attend and vote on their behalf at the Meeting through E-voting.
- 5) Members are requested to intimate changes, if any, pertaining to their name, postal address, e-mail address, telephone/ mobile numbers, Permanent Account Number (PAN), mandates, nominations, power of attorney, bank details such as, name of the bank and branch details, bank account number, MICR code, IFSC code, etc.,
  - a) For shares held in electronic form: to their Depository Participants (DPs)
  - b) **For shares held in physical form:** to the Company/Registrar and Transfer Agent in prescribed Form ISR-1 and other forms pursuant to SEBI Circular No. SEBI/HO/ MIRSD/MIRSD\_RTAMB/P/CIR/2021/655 dated November 3, 2021. The Company has already sent letters to the Shareholders for furnishing the required details

6) Members may please note that SEBI vide its Circular No. SEBI/HO/MIRSD/MIRSD\_ RTAMB/P/CIR/2022/8 dated January 25, 2022 has mandated the listed companies to issue securities in dematerialized form only while processing service requests viz. Issue of duplicate securities certificate; claim from unclaimed suspense account; renewal/ exchange of securities certificate; endorsement; sub-division/splitting of securities certificate; consolidation of securities certificates/folios; transmission and transposition.

Accordingly, Members are requested to make service requests by submitting a duly filled and signed Form ISR–4, the format of which is available on the Company's website and on the website of the Company's Registrar and Transfer Agents. It may be noted that any service request can be processed only after the folio is KYC Compliant.

- 7) As per the provisions of Section 72 of the Act and SEBI Circular, the facility for making nomination is available for the Members in respect of the shares held by them. Members who have not yet registered their nomination are requested to register the same by submitting Form No SH-13. If a Member desires to opt out or cancel the earlier nomination and record a fresh nomination, he/she may submit the same in Form ISR-3 or SH-14 as the case may be. The said forms can be downloaded from the Company's website. Members are requested to submit the said details to their DP in case the shares are held by them in dematerialized form and to the Company/Registrar and Transfer Agent in case the shares are held in physical form.
- 8) To support "Green Initiative", members who have not registered their e-mail addresses are requested to get their Email ID registered as follows:
  - a) Members holding shares in demat form can get their E-mail ID registered by contacting their respective Depository Participant.
  - b) Members holding shares in the physical form can get their E-mail ID registered by contacting company's Registrar and Share Transfer Agent on their email ID
- 9) The Members can join the AGM through VC/OAVM mode 15 minutes before and after the scheduled time of the commencement of the Meeting by following the procedure mentioned in the Notice. Instructions and other information for members for attending the AGM through VC/OAVM are also given in the Notice.
- 10) As the Annual General Meeting of the Company is held through Video Conferencing/OAVM, we therefore request the members to submit questions, if any at least 10 days in advance from the scheduled AGM relating to the business specified in this Notice of AGM on the Email ID sect@salora.com.
- 11) Members are requested to quote their Folio No. or DP ID / Client ID, in case shares are in physical / dematerialized form, as the case may be, in all correspondence with the Company / Registrar and Share Transfer Agent.
- 12) An Explanatory Statement pursuant to Section 102 of the Companies Act, 2013 and SEBI (LODR) Regulations, 2014 relating to the Ordinary and Special Business to be transacted at the Annual General Meeting is annexed hereto.
- 13) The Securities and Exchange Board of India (SEBI) has mandated the submission of Permanent Account Number (PAN), Bank Detail by every participant in securities market. Members holding shares in electronic form are therefore requested to submit the PAN to their Depository Participants with whom they are maintaining their demat accounts. Members holding shares in physical form can submit their PAN/Other details to the Company or to the Registrar and Share Transfer Agent.
- 14) The business set out in the Notice will be transacted through electronic voting system and the Company is providing facility for voting by electronic means. Instructions and other information relating to e-voting are given in this Notice.
- 15) In case of joint holders attending the AGM, the Member whose name appears as the first holder in the order of names as per the Register of Members of the Company will be entitled to vote.
- 16) Pursuant to Section 91 of the Companies Act, 2013 and Regulation 42 of SEBI (LODR) Regulations, 2015 the Register of Members and Share Transfer Books of the Company will remain closed from Thursday, September 22, 2022 to Wednesday, September 28, 2022 (both days inclusive) for the purpose of Annual General Meeting.
- 17) The Notice of AGM along with Annual Report for the financial year 2021-22 is being sent only through electronic mode to those Members whose email addresses are registered with the Company/Depositories. Members may please note that the Notice of AGM along with the Annual Report will also be available on the Company's website at <u>www.salora.com</u>, under Investor Section and website of BSE Ltd. at <u>www.bseindia.com</u>. No physical copy/hard copies of the notice and the annual report will be sent except requested by the shareholder pursuant to MCA Circular dated May 05, 2022 & SEBI Circular SEBI/ HO/CFD/CMD2/CIR/P/2022/62 dated May 13, 2022.
- 18) The statutory registers including register of directors and key managerial personnel and their shareholding, the register of contracts or arrangements in which directors are interested maintained under the Companies Act, 2013 and all other documents referred to in the notice will be available for inspection in electronic mode. Members who wish to inspect the register are requested to write to the company by sending e-mail to sect@salora.com.

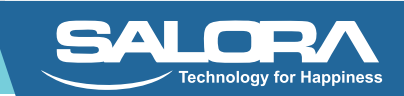

- 19) The relevant details pursuant to Regulations 36(3) of the SEBI Listing Regulations and Secretarial Standard on General Meetings issued by the Institute of Company Secretaries of India, in respect of Director(s) seeking appointment / reappointment at this AGM are provided in the Corporate Governance Report forming part of the Annual Report and Explanatory Statements of the notice as the case may be.
- 20) There is no unclaimed/unpaid dividend amount which is lying pending with the Company.
- 21) The information required in terms of provisions of the SEBI (Listing Obligations and Disclosure Requirements) Regulations, 2015 is given in Corporate Governance Report annexed to the Directors' Report which integral part of the 53<sup>rd</sup> Annual Report for financial year 2021-22.
- 22) Pursuant to section 139 of the Companies Act 2013 and other applicable provisions if any, M/s. R. Gopal & Associates, Chartered Accountants, (Firm Registration No. No.000846C) was appointed as Statutory Auditors of the Company from the conclusion of 48<sup>th</sup> AGM held in the year 2017 for a term of first 5 years i.e. till the conclusion of 53<sup>rd</sup> AGM. The Board of Directors of the Company have approved re-appointment of M/s. R. Gopal & Associates, Chartered Accountants, (Firm Registration No. No.000846C), as Statutory Auditors of the Company to hold the office for second terms of five consecutive years from the conclusion of the 53<sup>rd</sup> AGM which has been placed as an ordinary business to be transacted at this AGM for approval of the members of the Company.
- 23) The Board of Directors has appointed CS Shivam Rastogi, Practicing Company Secretary (FCS No.10704 & COP No.14600) as the Scrutinizer, to scrutinize the e-voting process in a fair and transparent manner.
- 24) The Company shall avail the services of Skyline Financial Services Pvt. Ltd., Registrar and Share Transfer Agents of the Company, to provide the Video conferencing and e-voting facility for the AGM.
- 25) Information regarding re-appointment of director and Explanatory Statement pursuant to Section 102 of the Companies Act, 2013, setting out material facts concerning the business under Item No. 3 to 4 of the Notice is annexed hereto. The relevant details required under Regulation 36(3) of SEBI (Listing Obligations and Disclosure Requirements) Regulations, 2015 ("SEBI Listing Regulations") and Secretarial Standards on General Meetings issued by the Institute of Company Secretaries of India, in respect of the directors seeking appointment / re-appointment at this AGM are also annexed.
- 26) Since the AGM will be held through VC / OAVM Facility, the Route Map is not annexed with this Notice.
- 27) For any query relating to Annual General Meeting (AGM), Members may write at <u>sect@salora.com</u>, addressing Shri Anubhav Nigam, Company Secretary of the Company.
- 28) Members who would like to express their views or ask questions during the AGM may register themselves as a speaker by sending their request from their registered email address mentioning their name, DP ID and client ID / folio Number, PAN, mobile number at sect@salora.com between September 16, 2022 (9.00 A.M. IST) and September 21, 2022 (5.00 P.M. IST). Those Members who have registered themselves as a speaker will only be allowed to express their views / ask questions during the AGM. The Company reserves the right to restrict the number of speakers depending on the availability of time for the AGM.

#### **E-VOTING AND VIDEO CONFERENCING:**

- 1) The Members can join the AGM in the VC/OAVM mode 15 minutes before and after the scheduled time of the commencement of the Meeting by following the procedure mentioned in the Notice. The facility of participation at the AGM through VC/ OAVM will be made available on first come first served basis. This will not include large Shareholders (Shareholders holding 2% or more shareholding). Promoters, Institutional Investors, Directors, Key Managerial Personnel, the Chairpersons of the Audit Committee, Nomination and Remuneration Committee and Stakeholders Relationship Committee, Auditors etc. who are allowed to attend the AGM without restriction on account of first come first served basis.
- 2) The attendance of the Members attending the AGM through VC/OAVM will be counted for the purpose of reckoning the quorum under Section 103 of the Companies Act, 2013.
- 3) Pursuant to the provisions of Section 108 of the Companies Act, 2013 read with Rule20 of the Companies (Management and Administration) Rules, 2014 (as amended)and Regulation 44 of SEBI (Listing Obligations & Disclosure Requirements) Regulations2015 (as amended), and the Circulars issued by the Ministry of Corporate Affairs dated April 08, 2020, April 13, 2020 and May 05, 2020 the Company is providing facility of remote e-Voting to its Members in respect of the business to be transacted at the AGM. For this purpose, the Company has entered into an agreement with National Securities Depository Limited (NSDL) for facilitating voting through electronic means, as the authorized agency. The facility of casting votes by a member using remote e-Voting system as well as venue voting on the date of the AGM will be provided by NSDL.
- 4) In line with the Ministry of Corporate Affairs (MCA) Circular No. 17/2020 dated April13, 2020, the Notice calling the AGM has been uploaded on the website of the Company at: <u>www.salora.com</u>. The Notice of AGM can also be accessed from the website of the Stock Exchange i.e. BSE Limited at <u>www.bseindia.com</u> and the website of NSDL (agency for providing the Remote e-Voting facility) i.e. <u>www.evoting.nsdl.com</u>.

#### THE INSTRUCTIONS FOR MEMBERS FOR REMOTE E-VOTING AND JOINING GENERAL MEETING ARE AS UNDER:-

The remote e-voting period begins on September 25, 2022 at 09:00 A.M. (IST) and ends on September 27, 2022 at 05:00 P.M. (IST). The remote e-voting module shall be disabled by NSDL for voting thereafter. The Members, whose names appear in the Register of Members / Beneficial Owners as on the record date (cut-off date) i.e. September 21, 2022, may cast their vote electronically. The voting right of shareholders shall be in proportion to their share in the paid-up equity share capital of the Company as on the cut-off date, being September 21, 2022.

#### How do I vote electronically using NSDL e-Voting system?

The way to vote electronically on NSDL e-Voting system consists of "Two Steps" which are mentioned below:

#### Step 1: Access to NSDL e-Voting system

A) Login method for e-Voting and joining virtual meeting for Individual shareholders holding securities in demat mode

In terms of SEBI circular dated December 9, 2020 on e-Voting facility provided by Listed Companies, Individualshareholders holding securities in demat mode are allowed to vote through their demat account maintained with Depositories and Depository Participants. Shareholders are advised to update their mobile number and email Id in their demat accounts in order to access e-Voting facility.

Login method for Individual shareholders holding securities in demat mode is given below:

| Type of shareholders    | Login Method                                                                                                    |
|-------------------------|----------------------------------------------------------------------------------------------------|
| Individual Shareholders | 1. Existing <b>IDeAS</b> user can visit the e-Services website of NSDL Viz. <u>https://eservices.nsdl.com</u>                                                 |
| holding securities in   | either on a Personal Computer or on a mobile. On the e-Services home page click on the                                                                        |
| demat mode with NSDL.   | "Beneficial Owner" icon under "Login" which is available under 'IDeAS' section , this will                                                                    |
|                         | prompt you to enter your existing User ID and Password. After successful authentication, you                                                                  |
|                         | will be able to see e-Voting services under Value added services. Click on "Access to                                                                         |
|                         | e-Voting" under e-Voting services and you will be able to see e-Voting page. Click on                                                                         |
|                         | company name or <b>e-Voting service provider i.e. NSDL</b> and you will be re-directed to                                                                     |
|                         | e-Voting website of NSDL for casting your vote during the remote e-Voting period or joining virtual meeting & voting during the meeting.                      |
|                         | 2. If you are not registered for IDeAS e-Services, option to register is available at                                                                         |
|                         | https://eservices.nsdl.com. Select "Register Online for IDeAS Portal" or click at                                                                             |
|                         | https://eservices.nsdl.com/SecureWeb/IdeasDirectReg.jsp                                                                                                    |
|                         | 3. Visit the e-Voting website of NSDL. Open web browser by typing the following URL:                                                                          |
|                         | https://www.evoting.nsdl.com/ either on a Personal Computer or on a mobile. Once                                                                              |
|                         | the home page of e-Voting system is launched, click on the icon "Login" which is                                                                              |
|                         | available under 'Shareholder/Member' section. A new screen will open. You will have to                                                                        |
|                         | enter your User ID (i.e. your sixteen digit demat account number hold with NSDL),                                                                             |
|                         | Password/OIP and a Verification Code as shown on the screen. After successful                                                                                 |
|                         | authentication, you will be redirected to NSDL Depository site wherein you can see                                                                            |
|                         | e-voting page. Click on company name or <b>e-voting service provider i.e. NSDL</b> and                                                                        |
|                         | you will be redirected to e-voting website of NSDL for casting your vote during the                                                                           |
|                         | A Shareholders (Members can also download NCD). Mobile Ann "NCDI: Speede" facility                                                                            |
|                         | 4. Shareholders/members can also download NSDL mobile App <b>NSDL Speede</b> facility by scapping the OP code mentioned below for seamless voting experience. |
|                         | by scanning the QK code mentioned below for seamless voting experience.                                                                                       |
|                         | NSDL Mobile App is available on                                                                                                    |
|                         | 📫 App Store 🔹 🕨 Google Play                                                                                                    |
|                         |                                                                                                    |
|                         |                                                                                                    |
|                         |                                                                                                    |
|                         |                                                                                                    |
|                         |                                                                                                    |
|                         |                                                                                                    |

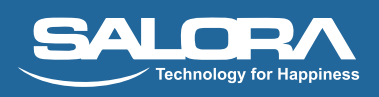

| Individual Sharaholdors  | 1 Existing users who have opted for Easi / Easiest, they can begin through their user id        |  |
|--------------------------|-------------------------------------------------------------------------------------------------|--|
|                          | 1. Existing users who have opted for Easi? Easiest, they can foglit through their user fu       |  |
| notaing securities in    | and password. Option will be made available to reach e-voting page without any                  |  |
| demat mode with CDSL     | further authentication. The URL for users to login to Easi/Easiest are                          |  |
|                          | https://web.cdslindia.com/myeasi/home/login or www.cdslindia.com and click on                   |  |
|                          | New System Myeasi.                                                                              |  |
|                          | 2. After successful login of Easi/Easiest the user will be also able to see the E Voting Menu.  |  |
|                          | The Menu will have links of e-Voting service provider i.e. NSDL. Click on NSDL to               |  |
|                          | cast your vote.                                                                                 |  |
|                          | 3. If the user is not registered for Easi/Easiest, option to register is available at           |  |
|                          | https://web.cdslindia.com/myeasi/Registration/EasiRegistration                                  |  |
|                          | 4. Alternatively, the user can directly access e-Voting page by providing demat Account         |  |
|                          | Number and PAN No. from a link in <u>www.cdslindia.com</u> home page. The system will           |  |
|                          | authenticate the user by sending OTP on registered Mobile & Email as recorded in the            |  |
|                          | demat Account. After successful authentication, user will be provided links for the             |  |
|                          | respective ESP i.e. <b>NSDL</b> where the e-Voting is in progress.                              |  |
| Individual Shareholders  | You can also login using the login credentials of your demat account through your Depository    |  |
| (holding securities in   | Participant registered with NSDL/CDSL for e-Voting facility. upon logging in, you will be able  |  |
| demat mode) login        | to see e-Voting option. Click on e-Voting option, you will be redirected to NSDL/CDSL           |  |
| through their depository | Depository site after successful authentication, wherein you can see e-Voting feature. Click on |  |
| participants             | company name or e-Voting service provider i.e. NSDL and you will be redirected to e-Voting      |  |
|                          | website of NSDL for casting your vote during the remote e-Voting period or joining virtual      |  |
|                          | meeting & voting during the meeting.                                                            |  |

**Important note:** Members who are unable to retrieve User ID/ Password are advised to use Forget User ID and Forget Password option available at abovementioned website.

## Helpdesk for Individual Shareholders holding securities in demat mode for any technical issues related to login through Depository i.e. NSDL and CDSL.

| Login type                                 | Helpdesk details                                                                 |
|--------------------------------------------|----------------------------------------------------------------------------------|
| Individual Shareholders holding securities | Members facing any technical issue in login can contact NSDL helpdesk            |
| in demat mode with NSDL                    | by sending a request at <u>evoting@nsdl.co.in</u> or call at toll free no.: 1800 |
|                                            | 1020 990 and 1800 22 44 30                                                       |
| Individual Shareholders holding securities | Members facing any technical issue in login can contact CDSL helpdesk            |
| in demat mode with CDSL                    | by sending a request at <u>helpdesk.evoting@cdslindia.com</u> or contact at      |
|                                            | 23058738 -022 or 43-23058542-022                                                 |

B) Login Method for e-Voting and joining virtual meeting for shareholders other than Individual shareholders holding securities in demat mode and shareholders holding securities in physical mode.

#### How to Log-in to NSDL e-Voting website?

- 1. Visit the e-Voting website of NSDL. Open web browser by typing the following URL: <u>https://www.evoting.nsdl.com/</u> either on a Personal Computer or on a mobile.
- 2. Once the home page of e-Voting system is launched, click on the icon "Login" which is available under 'Shareholder/ Member' section.
- 3. A new screen will open. You will have to enter your User ID, your Password/OTP and a Verification Code as shown on the screen. Alternatively, if you are registered for NSDL eservices i.e. IDEAS, you can log-in at <u>https://eservices.nsdl.com/</u> with your existing IDEAS login. Once you log-in to NSDL eservices after using your log-in credentials, click on e-Voting and you can proceed to Step 2 i.e. Cast your vote electronically.
- 4. Your User ID details are given below :

| Manner of holding shares i.e. Demat<br>(NSDL or CDSL) or Physical | Your User ID is:                                                                                                    |
|-------------------------------------------------------------------|----------------------------------------------------------------------------------------------------|
| a) For Members who hold shares in demat account with NSDL.        | 8 Character DP ID followed by 8 Digit Client ID<br>For example if your DP ID is IN300*** and Client ID is 12***** then your user<br>ID is IN300***12*****.   |
| b) For Members who hold shares in demat account with CDSL.        | 16 Digit Beneficiary ID<br>For example if your Beneficiary ID is 12************** then your user ID is<br>12********                                         |
| c) For Members holding shares in<br>Physical Form.                | EVEN Number followed by Folio Number registered with the company<br>For example if folio number is 001*** and EVEN is 101456 then user ID is<br>101456001*** |

- 5. Password details for shareholders other than Individual shareholders are given below:
  - a) If you are already registered for e-Voting, then you can user your existing password to login and cast your vote.
  - b) If you are using NSDL e-Voting system for the first time, you will need to retrieve the 'initial password' which was communicated to you. Once you retrieve your 'initial password', you need to enter the 'initial password' and the system will force you to change your password.
  - c) How to retrieve your 'initial password'?
    - (i) If your email ID is registered in your demat account or with the company, your 'initial password' is communicated to you on your email ID. Trace the email sent to you from NSDL from your mailbox. Open the email and open the attachment i.e. a .pdf file. Open the .pdf file. The password to open the .pdf file is your 8 digit client ID for NSDL account, last 8 digits of client ID for CDSL account or folio number for shares held in physical form. The .pdf file contains your 'User ID' and your 'initial password'.
    - (ii) If your email ID is not registered, please follow steps mentioned below in **process for those shareholders** whose email ids are not registered.
- 6. If you are unable to retrieve or have not received the "Initial password" or have forgotten your password:
  - a) Click on "Forgot User Details/Password?" (If you are holding shares in your demat account with NSDL or CDSL) option available on www.evoting.nsdl.com.
  - b) **Physical User Reset Password**?" (If you are holding shares in physical mode) option available on <u>www.</u> evoting.nsdl.com.
  - c) If you are still unable to get the password by aforesaid two options, you can send a request at <u>evoting@nsdl.co.in</u> mentioning your demat account number/folio number, your PAN, your name and your registered address etc.
  - d) Members can also use the OTP (One Time Password) based login for casting the votes on the e-Voting system of NSDL.
- 7. After enteringyour password, tick on Agree to "Terms and Conditions" by selecting on the check box.
- 8. Now, you will have to click on "Login" button.
- 9. After you click on the "Login" button, Home page of e-Voting will open.

#### Step 2: Cast your vote electronically and join General Meeting on NSDL e-Voting system.

#### How to cast your vote electronically and join General Meeting on NSDL e-Voting system?

- 1. After successful login at Step 1, you will be able to see all the companies "EVEN" in which you are holding shares and whose voting cycle and General Meeting is in active status.
- 2. Select "EVEN" of company for which you wish to cast your vote during the remote e-Voting period and casting your vote during the General Meeting. For joining virtual meeting, you need to click on "VC/OAVM" link placed under "Join Meeting".
- 3. Now you are ready for e-Voting as the Voting page opens.
- 4. Cast your vote by selecting appropriate options i.e. assent or dissent, verify/modify the number of shares for which you wish to cast your vote and click on "Submit" and also "Confirm" when prompted.
- 5. Upon confirmation, the message "Vote cast successfully" will be displayed.
- 6. You can also take the printout of the votes cast by you by clicking on the print option on the confirmation page.
- 7. Once you confirm your vote on the resolution, you will not be allowed to modify your vote.

#### General Guidelines for shareholders

- 1. Institutional shareholders (i.e. other than individuals, HUF, NRI etc.) are required to send scanned copy (PDF/JPG Format) of the relevant Board Resolution/ Authority letter etc. with attested specimen signature of the duly authorized signatory(ies) who are authorized to vote, to the Scrutinizer by e-mail to <u>cs.shivamr@gmail.com</u> with a copy marked to <u>evoting@nsdl.co.in</u>. Institutional shareholders (i.e. other than individuals, HUF, NRI etc.) can also upload their Board Resolution / Power of Attorney / Authority Letter etc. by clicking on "Upload Board Resolution / Authority Letter" displayed under "e-Voting" tab in their login.
- 2. It is strongly recommended not to share your password with any other person and take utmost care to keep your password confidential. Login to the e-voting website will be disabled upon five unsuccessful attempts to key in the correct password. In such an event, you will need to go through the "Forgot User Details/Password?" or "Physical User Reset Password?" option available on www.evoting.nsdl.com to reset the password.
- 3. In case of any queries, you may refer the Frequently Asked Questions (FAQs) for Shareholders and e-voting user manual for Shareholders available at the download section of <u>www.evoting.nsdl.com</u> or call on toll free no.: 1800 1020 990 and 1800 22 44 30 or send a request to Pallavi Mhatre, NSDL Official at <u>evoting@nsdl.co.in</u>

### Process for those shareholders whose email ids are not registered with the depositories for procuring user id and password and registration of e mail ids for e-voting for the resolutions set out in this notice:

1. In case shares are held in physical mode please provide Folio No., Name of shareholder, scanned copy of the share certificate (front and back), PAN (self attested scanned copy of PAN card), AADHAR (self attested scanned copy of Aadhar Card) by email to <u>sect@salora.com</u>.

- 2. In case shares are held in demat mode, please provide DPID-CLID (16 digit DPID + CLID or 16 digit beneficiary ID), Name, client master or copy of Consolidated Account statement, PAN (self attested scanned copy of PAN card), AADHAR (self attested scanned copy of Aadhar Card) to <u>sect@salora.com</u>. If you are an Individual shareholders holding securities in demat mode, you are requested to refer to the login method explained at **step 1 (A)** i.e. <u>Login method for e-Voting and joining virtual meeting for Individual shareholders holding securities in demat mode</u>.
- 3. Alternatively shareholder/members may send a request to <u>evoting@nsdl.co.in</u>for procuring user id and password for e-voting by providing above mentioned documents.
- 4. <u>In terms of SEBI circular dated December 9, 2020 on e-Voting facility provided by Listed Companies, Individual shareholders holding securities in demat mode are allowed to vote through their demat account maintained with Depositories and Depository Participants. Shareholders are required to update their mobile number and email ID correctly in their demat account in order to access e-Voting facility.</u>

#### THE INSTRUCTIONS FOR MEMBERS FOR e-VOTING ON THE DAY OF THE AGM ARE AS UNDER:-

- 1. The procedure for e-Voting on the day of the AGM is same as the instructions mentioned above for remote e-voting.
- 2. Only those Members/ shareholders, who will be present in the AGM through VC/OAVM facility and have not casted their vote on the Resolutions through remote e-Voting and are otherwise not barred from doing so, shall be eligible to vote through e-Voting system in the AGM.
- 3. Members who have voted through Remote e-Voting will be eligible to attend the AGM. However, they will not be eligible to vote at the AGM.
- 4. The details of the person who may be contacted for any grievances connected with the facility for e-Voting on the day of the AGM shall be the same person mentioned for Remote e-voting.

#### INSTRUCTIONS FOR MEMBERS FOR ATTENDING THE AGM THROUGH VC/OAVM ARE AS UNDER:

- 1. Member will be provided with a facility to attend the AGM through VC/OAVM through the NSDL e-Voting system. Members may access by following the steps mentioned above for Access to NSDL e-Voting system. After successful login, you can see link of "VC/OAVM link" placed under "Join meeting" menu against company name. You are requested to click on VC/OAVM link placed under Join General Meeting menu. The link for VC/OAVM will be available in Shareholder/Member login where the EVEN of Company will be displayed. Please note that the members who do not have the User ID and Password for e-Voting or have forgotten the User ID and Password may retrieve the same by following the remote e-Voting instructions mentioned in the notice to avoid last minute rush.
- 2. Members are encouraged to join the Meeting through Laptops for better experience.
- 3. Further Members will be required to allow Camera and use Internet with a good speed to avoid any disturbance during the meeting.
- 4. Please note that Participants Connecting from Mobile Devices or Tablets or through Laptop connecting via Mobile Hotspot may experience Audio/Video loss due to Fluctuation in their respective network. It is therefore recommended to use Stable Wi-Fi or LAN Connection to mitigate any kind of aforesaid glitches.
- 5. Shareholders who would like to express their views/have questions may send their questions in advance mentioning their name demat account number/folio number, email id, mobile number at <a href="mailto:sect@salora.com">sect@salora.com</a> The same will be replied by the company suitably.
- 6. Those members who have registered themselves as speaker will only be allowed to express their views / ask questions during the meeting.

#### **DECLARATION OF RESULTS ON THE RESOLUTIONS:**

The Scrutinizer shall, immediately after the completion of the scrutiny of the e-voting (votes cast during the AGM and votes cast through remote e-voting), not later than 48 hours from the conclusion of the AGM, submit a consolidated Scrutinizer's report of the total votes cast in favour and against the resolution(s), invalid votes, if any, and whether the resolution(s) has/have been carried or not, to the Chairman or a person authorized by him in writing. The result declared along with the Scrutinizer's Report shall be placed on the Company's website <u>www.salora.com</u> within stitulated time. The Company shall simultaneously forward the results to BSE Limited where the securities of the Company are listed. Subject to the receipt of requisite number of votes, the Resolutions shall be deemed to be passed on the date of the Meeting i.e. 28th September, 2022.

#### Please note the following:

- o Your login id and password can be used by you exclusively for e-voting on the resolutions placed by the companies in which you are the shareholder.
- o It is strongly recommended not to share your password with any other person and take utmost care to keep it confidential.

By Order of the Board of Directors For Salora International Ltd.

Date: 12<sup>th</sup> August, 2022 Place: New Delhi Sd/-(Anubhav Nigam) Company Secretary

Technology for Happiness